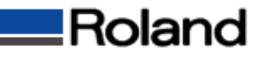

## プリンタスプーラを強制削除する方法

①[スタートメニュー]から[コントロールパネル]を開いて[管理ツール]を開きます。 ②[サービス]アイコンをクリックして[サービス]を開きます。

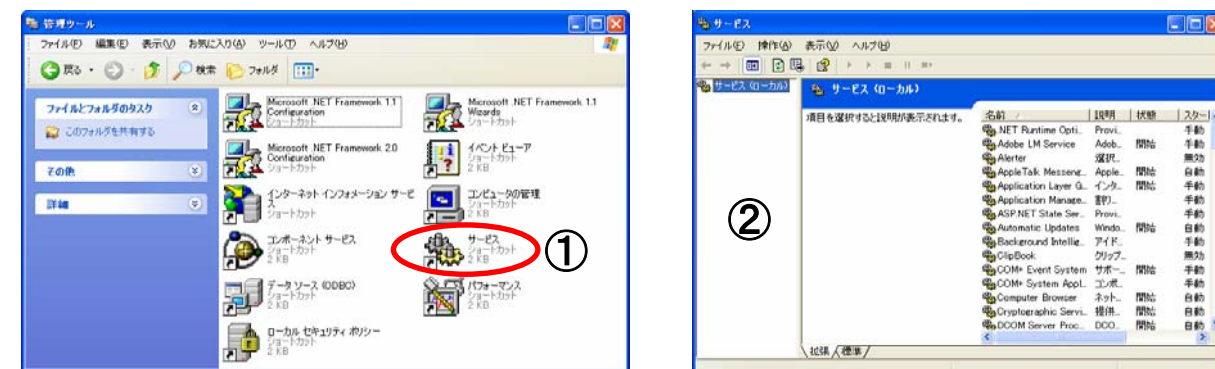

③一覧の中からPrint Spoolerを選択して、サービスの停止をクリックします ④「Print Spooler」の[状態]の表示が「開始」から空欄に変わります

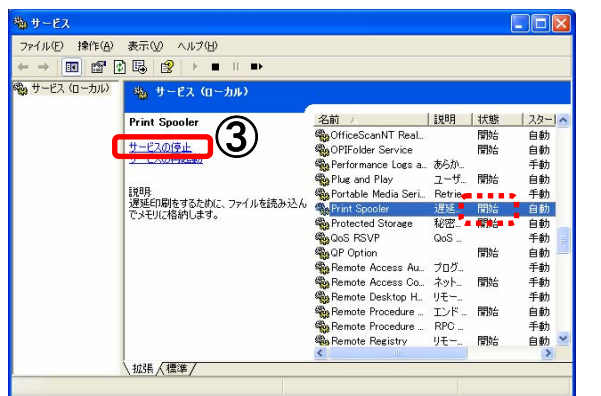

⑤¥WINDOWS¥system32¥spool¥PRINTERSを開きます。 ⑥フォルダ内のデータを選択してすべて削除します

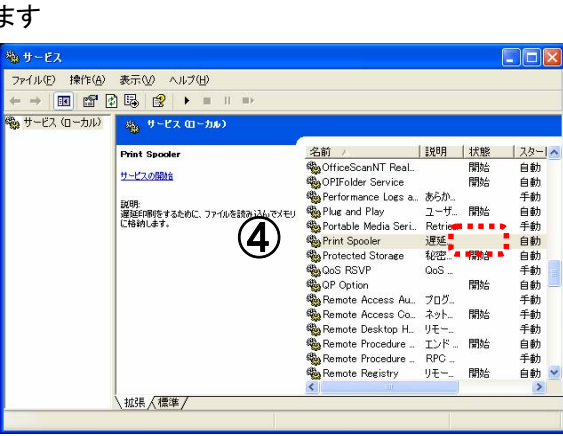

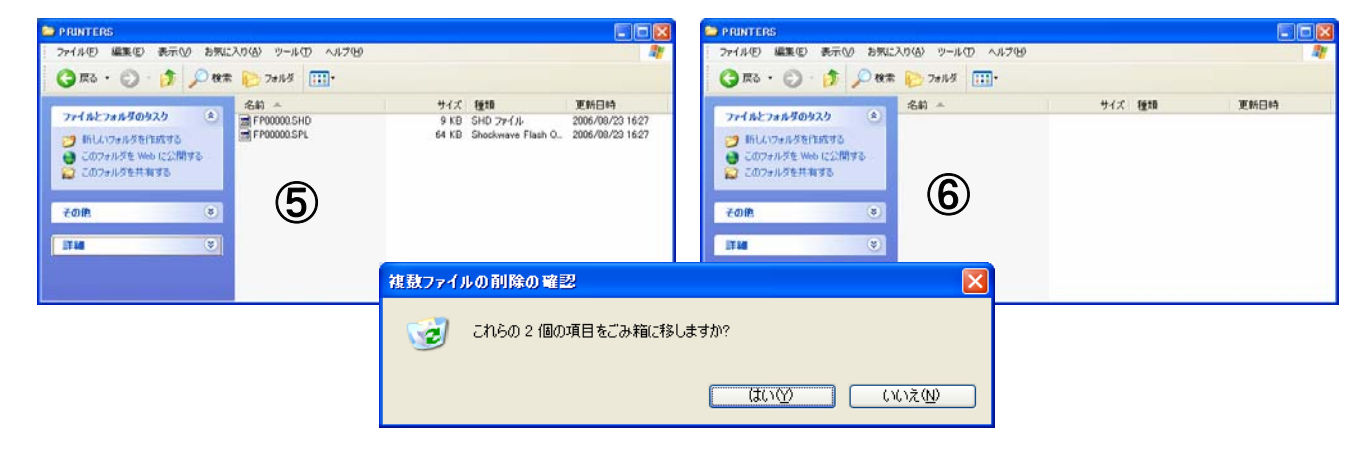

⑦①~②の動作を同様に行って[サービス]を開きます。 ⑧一覧の中からPrint Spoolerを選択して、左肩にある[サービスの開始]をクリックします

| 急 サービス                                                                                                    |                         |         |            |     | × |
|----------------------------------------------------------------------------------------------------|-------------------------|---------|------------|-----|---|
| ファイル(E) 操作(A) 表示(V) ヘルプ(H)                                                                                                    |                         |         |            |     |   |
|                                                                                                    |                         |         |            |     |   |
| 🍓 サービス (ローカル) 🐁 サービス (ローカル)                                                                                                    |                         |         |            |     |   |
| Print Spooler                                                                                                    | 名前 /                    | 説明      | 状態         | スター | 1 |
|                                                                                                    | OfficeScanNT Liste      |         | 開始         | 自動  |   |
| <u><u><u><u><u></u></u><u><u><u></u></u><u><u></u><u><u></u><u></u><u><u></u><u></u><u></u><u><u></u></u><u></u><u></u><u></u><u></u></u></u></u></u></u></u></u> | OfficeScanNT Pers       |         | 開始         | 自動  |   |
|                                                                                                    | CfficeScanNT Real       |         | 開始         | 自動  |   |
|                                                                                                    | OPIFolder Service       |         | 開始         | 自動  |   |
| ノ理連目は刷をするた例に、ファイルを読みか。<br>ですモリロネの人・キオ                                                                                                    | ∿∿ 🏶 Performance Logs a | あらか     |            | 手動  |   |
| C / C/C/Billiod 98                                                                                                    | Plug and Play           | ユーザ     | 臂顶台        | 自動  |   |
|                                                                                                    | Portable Media Seri     | Retrie. |            | +動  | 1 |
|                                                                                                    | Ma Protected Sterres    | Sinte   | 00%        | 自動  | ų |
|                                                                                                    | AB OF DECKED STOLARS    | 101E    | WD4        | 日動  |   |
|                                                                                                    | Stand OR Option         | Q00     | 月月九4       | テ要の |   |
|                                                                                                    | Ballemote Access Au     | プログ     | 191240     | 手動  |   |
|                                                                                                    | Remote Access Co.       | ネット     | 周期的公       | 手動  |   |
|                                                                                                    | Remote Desktop H.       | UE      | Contract ( | 手動  |   |
|                                                                                                    | Remote Procedure        | エンド     | 開始台        | 自動  |   |
|                                                                                                    | <                       |         |            | >   |   |

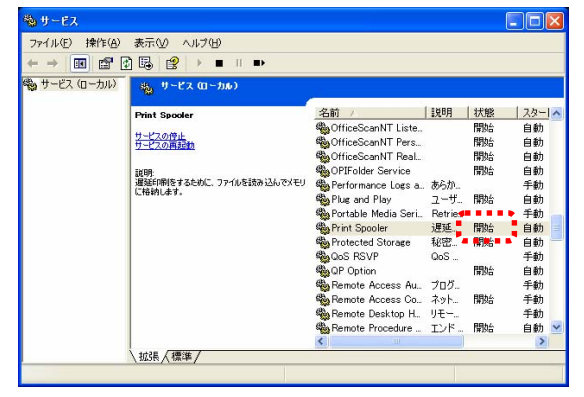

⑨パソコンを再起動すると終了です。